Guide Utilisateur – HubProTransport 🖣 🖥 🛒

### J'administre les droits de mes gestionnaires

#### Prérequis

Après avoir identifié mes gestionnaires lors de la réalisation de mon contrat de service, je dois établir le profil de chacun d'entre eux pour finaliser la création de leur compte et générer l'envoi des notifications électroniques afin que ces derniers puissent personnaliser leur mot de passe.

# MODE OPEATOIRE – Accès à la fonctionnalité d'administration des droits de mes gestionnaires

Une fois mon contrat de service réalisé (et ce, même s'il est encore en cours de prise en compte chez IN Groupe), je suis invité à me rendre dans la rubrique « Mes gestionnaires » de mon espace.

#### Situation 1

A validation de mon contrat, je clique sur le lien « Mes gestionnaires »

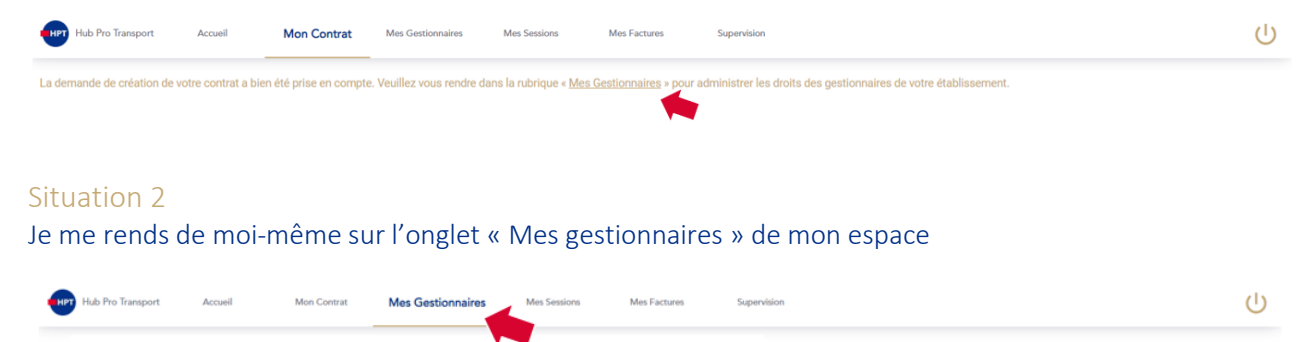

Pour rappel :

- La création, la modification de l'identité et la suppression des gestionnaires doit se faire depuis l'onglet « Mon contrat ».
- La gestion des droits d'accès aux différentes fonctionnalités doit se faire depuis l'onglet « Mes gestionnaires ».

# Guide Utilisateur – HubProTransport 🖣 🖣 📑

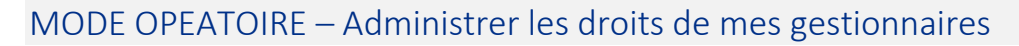

| Pour ajouter un gestionnaire, veuillez vous reporter à la rubrique dédiée de votre contrat. |       |         |                  |  |  |  |  |
|---------------------------------------------------------------------------------------------|-------|---------|------------------|--|--|--|--|
| Gestionnaires de mon établissement                                                          |       |         |                  |  |  |  |  |
| MARTIN                                                                                      | GENIN | ACCUEIL | Gérer les droits |  |  |  |  |
|                                                                                             |       |         |                  |  |  |  |  |
|                                                                                             |       |         |                  |  |  |  |  |
|                                                                                             |       |         |                  |  |  |  |  |
|                                                                                             |       |         |                  |  |  |  |  |

#### Je suis un établissement sans établissement secondaire

| Hub Pro Transport                              | Accueil                                                                                          | Mon Contrat | Mes Gestionnaires | Mes Sessions | Mes Factures | Supervision |                                                                                                    | ሳ |
|------------------------------------------------|--------------------------------------------------------------------------------------------------|-------------|-------------------|--------------|--------------|-------------|----------------------------------------------------------------------------------------------------|---|
|                                                | <b>V</b><br>Fiche Client                                                                         |             |                   | Options      |              | Mes         | gestionnaires Recapitulatif                                                                                                    |   |
| Ajouter un gestionnaire<br>Gestionnaires de mo | n établissement                                                                                  |             |                   |              |              |             | Informations<br>Near N                                                                                                    |   |
| MARTIN                                         |                                                                                                  | GUILLAUME   |                   | CEO          |              | / 11        | Prideom *<br>FARR/CE<br>Foreins *<br>DG                                                                                                    |   |
|                                                |                                                                                                  |             |                   |              |              |             | L'adresse discretorique n'ent pas modifiable. En cas d'anneur, veuillez supprimer le gestionnaire et le celer de nouveau.<br>pimkiegest20gmail.com |   |
|                                                |                                                                                                  |             |                   |              |              |             |                                                                                                    |   |
|                                                |                                                                                                  |             |                   |              |              |             | Annuler Modifier                                                                                                    |   |
|                                                |                                                                                                  |             |                   |              |              |             | Précédent                                                                                                    |   |
|                                                | IN Rue des Frères Beaumont, 59128 Rers en Escrebieux   Nous contacter   CGUC   Qui sommes-nous ? |             |                   |              |              |             |                                                                                                    |   |

#### Etape 1 – Clic sur « Gérer les droits » – Entraîne l'affichage de la fiche du gestionnaire

- 1. Informations du gestionnaire Ces champs ne sont pas modifiables depuis cette fonctionnalité, je dois me rendre dans l'onglet « mon contrat » pour modifier une information liée à l'identité des gestionnaires.
- 2. J'octroie les droits de mon gestionnaire Je coche pour octroyer les droits, je décoche pour les retirer.
  - Sessions conducteurs donne accès à la fonction d'enregistrement des sessions de formation pour les stagiaires conducteurs.
  - Sessions formateurs donne accès à la fonction de déclaration des formateurs/moniteurs pouvant obtenir une CQC.
  - Factures donne accès aux duplicatas des factures reçues par le Centre de Formation par courrier électronique.
- 3. Je clique sur le bouton « Annuler » Les droits octroyés ne sont pas conservés.

## Guide Utilisateur – HubProTransport 🖣 🖥 🛒

4. Je clique sur le bouton « Modifier » - Les droits octroyés sont enregistrés. Le gestionnaire est notifié d'une invitation à la création de son compte.

### Etape 2 – Clic sur <sup>I</sup> − La notification pour personnalisation du mot de passe est de nouveau envoyée au gestionnaire.

A noter : Cette notification est valable 72 heures. Passé ce délai, le lien est caduc et le renvoi de notification est nécessaire pour permettre au gestionnaire de personnaliser son mot de passe et ainsi accéder à son compte et ses fonctionnalités.

| Hub Pro Transport                                          | Accueil Mon Contrat                            | Mes Gestionnaires  | Mes Sessions Mes Factures                       | Supervision                                                      |  |
|------------------------------------------------------------|------------------------------------------------|--------------------|-------------------------------------------------|------------------------------------------------------------------|--|
| Pour ajouter un gestionnaire, w                            | euillez vous reporter à la rubrique dédiée     | de votre contrat.  |                                                 |                                                                  |  |
| Gestionnaires de mon éta                                   | ablissement                                    |                    |                                                 |                                                                  |  |
| MARTIN                                                     | GUILLAUME                                      | CEO                | Gérer les droits                                | Informations<br>Nom<br>MARTIN                                    |  |
|                                                            |                                                |                    |                                                 | Préson<br>GUILLAUME                                              |  |
|                                                            |                                                |                    |                                                 | Faction<br>CEO                                                   |  |
| Gestionnaires de mes éta<br>Par défaut administrateur de s | ablissements secondaires<br>son établissement) |                    |                                                 | Advesse flectoroligae<br>pintklegest@gmail.com                   |  |
| MARTIN                                                     | FABRICE                                        | ULLE               | SIRET Nº47728084600197                          | № de 588T<br>477 280 846 03753                                   |  |
|                                                            |                                                |                    |                                                 | Adresse<br>18 RUE DENIS PAPIN<br>59450 VILLENEUVE D'ASCO, FRANCE |  |
|                                                            |                                                |                    |                                                 | Droits ①                                                         |  |
|                                                            |                                                |                    |                                                 | Sessions conducteurs                                             |  |
|                                                            |                                                |                    |                                                 | Sessions formateurs                                              |  |
|                                                            |                                                |                    |                                                 | Factures                                                         |  |
|                                                            |                                                |                    |                                                 |                                                                  |  |
|                                                            |                                                |                    |                                                 | Annuler Modifier                                                 |  |
|                                                            |                                                |                    |                                                 |                                                                  |  |
| i i i i i i i i i i i i i i i i i i i                      |                                                | SIN Rue des Frères | s Beaumont, 59128 Flers-en-Escrebieux   Nous co | ntacter   CGUC   Qui sommes nous ?                               |  |

Je suis un établissement avec établissement(s) secondaire(s)

La fonctionnalité d'administration des comptes de mes gestionnaires est identique à celle d'un établissement sans établissement secondaire.

### A noter - Les informations des gestionnaires de mes établissements secondaires ne sont présentes qu'à titre indicatif :

Ces champs ne sont pas modifiables depuis cette fonctionnalité. Ces gestionnaires disposent par défaut des droits administrateurs de leur espace, afin qu'ils puissent personnaliser la partie du contrat spécifique à leur établissement et la gestion de leurs propres gestionnaires.